日本看護医療学会 理事長 浅野みどり

## 「看護系論文データベース(医書.jp プラットフォーム)」のご利用案内

拝啓 盛夏の候、会員の皆様におかれましては、ますます御健勝のこととお慶び申し上げます。 平素は本学会の活動に対し、ご支援ならびにご協力を賜り、厚く御礼申し上げます。

本学会は(株)医学書院が提供する MedicalFinder (電子ジャーナルサービス) において看護系論文デ ータベースに参画しております。これにより、本学会会員の皆様は、本学会の学会誌はもちろんのこと、 データベースに参加している他の看護系学会の学会誌についても、オンライン閲覧が可能です。

このたび、MedicalFinderのプラットフォーム(サイト)と認証方式(会員共通の ID とパスワードの みの入力になります)が変わりましたので、下記にご案内させていただきます。

【手順1】

「看護系論文データベース(医書.jp プラットフォーム)」サイト

# https://nj.islib.jp

にアクセスしますと、ユーザーID とパスワードを入力する画面が表示されます。(BASIC 認証を採用しております。ユーザーID とパスワードを入力する画面は、クライアントの OS やブラウザの種類・バージョンによって異なります)

会員専用のユーザーID とパスワードは別途ご連絡いたします. 会員専用のユーザーID とパスワードは毎年変更の予定です. 【手順2】

ログインしますと「看護系論文データベース」のページが表示されます。閲覧したい学会誌をクリッ クしてください。

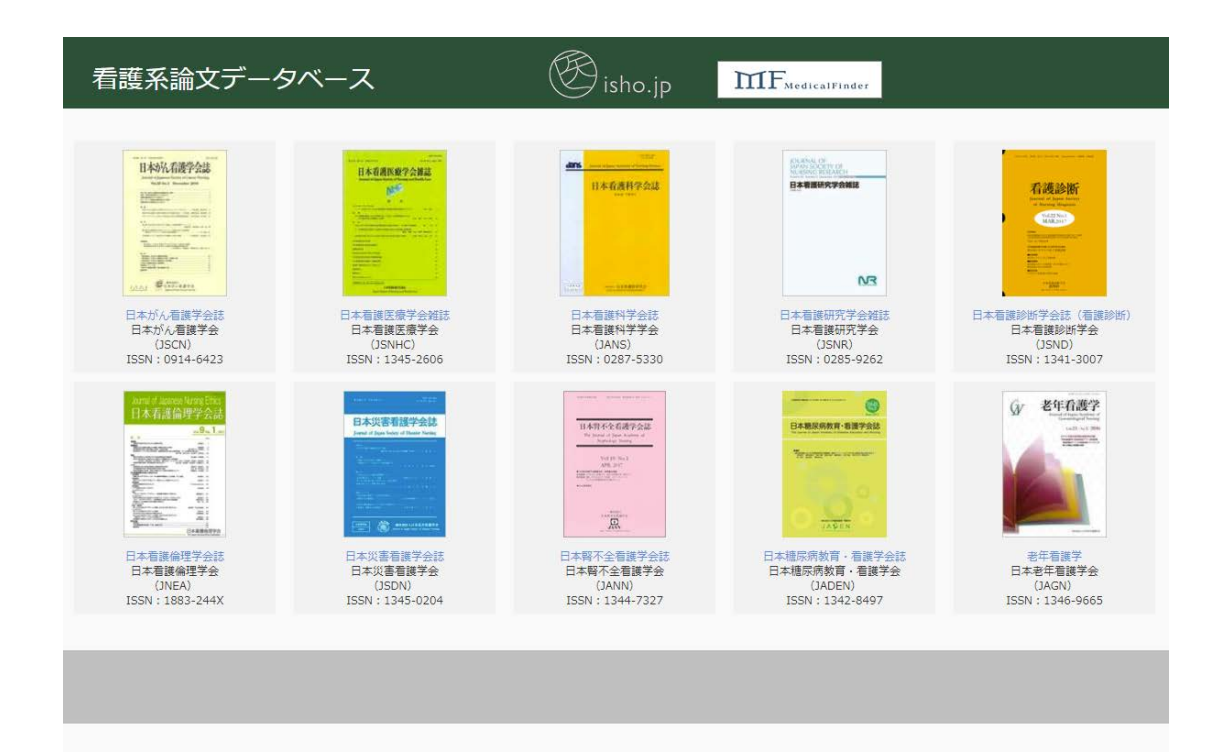

【手順3】

閲覧したい学会誌をクリックしますと、医書.jp プラットフォーム上の学会誌のページに遷移します。 サイトの左上に「看護系論文データベース」と表示されていることをご確認ください。こちらでサイト 上のすべての看護系学会誌の論文(PDF)を閲覧いただくことができます(各論文に「閲覧可」のアイ コンが表示されます)。

サイトの左上に「看護系論文データベース」と表示されていない場合は、ブラウザを再読み込みする ことで表示されることがあります。それでも表示されない時には、<u>https://nj.islib.jp</u>に再ログインして 閲覧したい学会誌をクリックしてください。

| 参 看護系論文データペース<br>□ 、 、 、                                                                                                    | 医学専門ジャーナル・書籍の電子配度<br>使学 isho.jp                                                                                                    | ジャーナル書籍 |            |                               |             |
|----------------------------------------------------------------------------------------------------|----------------------------------------------------------------------------------------------------|---------|------------|-------------------------------|-------------|
|                                                                                                    |                                                                                                    | -       |            |                               |             |
|                                                                                                    | <ul> <li>&gt; ワーワート</li> <li>● すべてのジャーナル</li> </ul>                                                                                                    | フリーワード  | 書誌情報       | <ul> <li>医中誌検索はこちら</li> </ul> |             |
| トップ > ジャーナルトップ >                                                                                                    | 霜渡 > 日本腎不全看膜学会誌 > 19巻1号(2017年4月)                                                                                                    |         |            |                               |             |
| 基本情報                                                                                                    | 日本腎不全看護学会誌 19巻1号 (2017年4月)                                                                                                    |         |            |                               |             |
| II本市不全石波学会起<br>The Joint of Speet Analysis of A                                                                                                    |                                                                                                    |         |            |                               | ←前の号        |
|                                                                                                    | <ul> <li>■ すべて選択</li> <li>第19回日本腎不全看護学会・学術集会記録 【会長講演】</li> <li>生きる力 看護の力 腎不全看護を追い求めて<br/>中原 宣子<br/>19巻1号,2017年4月,pp.4-10</li> <li>三 文献概要を表示 ⑦ PDF(674KB) ・ 回取可 ◆</li> <li>第19回日本腎不全看護学会・学術集会記録 【特別講演】</li> </ul>                   | 選択した文献の | 文献概要を表示する。 | ●書誌情報                         | をダウンロードする 速 |
| <ul> <li>パックナンバー</li> <li>19港(2017年)</li> <li>18港(2016年)</li> <li>17港(2015年)</li> <li>16港(2014年)</li> <li>15港(2013年)</li> <li>14港(2013年)</li> <li>13港(2013年)</li> <li>13港(2013年)</li> <li>12港(2010年)</li> <li>11港(2019年)</li> </ul> | 1.優しさを伝えるケア技術:ユマニチュード 本田 美和子 19巻1号,2017年4月,pp.11-14      三 文献概要を表示     ア PDF(913KB)      印 閲覧可      ②     2.さらなる腎移植音及を目指そう1     仲谷 達也 19巻1号,2017年4月,pp.15-21      三 文献概要を表示     ア PDF(698KG)     ・・・・・・・・・・・・・・・・・・・・・・・・・・・・・・・・・ |         |            |                               |             |

# ○医中誌 Web の検索結果からログインする方法

医中誌 Web で検索を行います。

| 甲誌₩€                                                                                                    | e de                                                                                                    |                                                                                                    |                                                                                                    | TE中誌 WebDDS | <br>          |      |
|----------------------------------------------------------------------------------------------------|----------------------------------------------------------------------------------------------------|----------------------------------------------------------------------------------------------------|----------------------------------------------------------------------------------------------------|-------------|---------------|------|
| n Medical Abstracts Sc                                                                                                    | ociety<br>Q 検索                                                                                                    | 🔓 書誌確認画面 🛛 🗣 シソ-                                                                                                    | -ラス参照 🛄 クリップボード                                                                                                    |             |               |      |
| -                                                                                                    |                                                                                                    |                                                                                                    |                                                                                                    |             |               |      |
| ◉ すべて検索(キーワ                                                                                                    | ワ-ドなど) ◎ 著者名 ◎ その他                                                                                                    | 収載誌名 ▼                                                                                                    |                                                                                                    |             |               |      |
| 尾病変を発症した患者                                                                                                    | 皆の足を救うための取り組み                                                                                                    |                                                                                                    | Q 検索 クリア                                                                                                    |             |               |      |
| 🔷 絞り込み条件                                                                                                    | <ul> <li>● すべての絞り込み条件を表示</li> </ul>                                                                                                    | 2 @HELP                                                                                                    |                                                                                                    |             |               |      |
| <ul> <li>本文あり</li> </ul>                                                                                                    | 🗌 本文あり(無料)                                                                                                    |                                                                                                    |                                                                                                    |             |               |      |
| □ 抄録あり                                                                                                    | <ul> <li>最新の5年分に限定</li> </ul>                                                                                                    | <ul> <li>OLD医中誌に限定</li> </ul>                                                                                        |                                                                                                    |             |               |      |
| □ 原著論文                                                                                                    | <ul> <li>解説・総説</li> </ul>                                                                                                    | □ 会議録除く                                                                                                    | □ 症例報告                                                                                                    |             |               |      |
| □ 看護文献                                                                                                    | 🔲 治療に関する文献                                                                                                    | 🔲 診断に関する文献                                                                                                    | <ul> <li>副作用に関する文献</li> </ul>                                                                                                    |             |               |      |
|                                                                                                    |                                                                                                    |                                                                                                    |                                                                                                    |             |               |      |
| すべて(1件)                                                                                                    | 本文あり(1件)                                                                                                    | <u>夏に絞り込む</u> 民 検索式を編集                                                                                               | X 國歷を削除 10 検索式を保存                                                                                                    |             |               |      |
| すべて(1件)  すべて(1件)  すべてチェック  表示内容の変更                                                                                                    | <ul> <li>★<u>xxxbり(1件)</u></li> <li>● 印刷</li> <li>● 印刷</li> <li>● ダウンロード</li> <li>タイトル表示</li> <li>30件</li> <li>● 新し</li> </ul>                                                                                                    | <u>見に絞り込む</u> 目 を検索式を編集<br>■ 図 メール <i>@</i> クリップボー<br>ルV順 ▼                                                          | <ul> <li>         ・ ・</li> <li>         ・ ・</li> <li>         ・ ・</li> <li>         ・ ・</li> <li>         ・ ・</li> <li>         ・ ・</li> <li>         ・・</li> <li>         ・</li> <li>         ・</li> <li>         ・</li> <li></li></ul> |             | <br>page 1 of | 1 60 |
| <ul> <li>すべて(1件)</li> <li>すべてチェック</li> <li>表示内容の変更 /</li> <li>1 201726</li> </ul>                                                                                                    | ◆ 日<br>本文あり(1年)<br>◆ 台 印刷 ▲ ダウンロード<br>タイトル表示 ◆    30件 ◆    新し<br>51347                                                                                                    | Eに校り込む E <sup>2</sup> 検索式を構成<br>■ ■ メール <i>● クリップポ・</i>                                                              | <ul> <li>● 建型を削強</li> <li>● 技業式を保存</li> <li>ード</li> <li>● ダイレクトエクスポート</li> </ul>                                                                                                    |             | <br>page 1 of | 1 Go |
| すべて(1件)<br>すべてチェック<br>表示内容の変更<br>1 201726<br>DLN事                                                                                                    | ◆ 日<br>本文をり(1件)<br>◆ 日 印刷 <b>ひ</b> タウンロード<br>タイトル表示 ◆    30件 ◆    新し<br>31347<br>例報告(有進実践) 足病変を発)                                                                                                    | ■ ビンクリンむ ● 技売式を構築 ● ビメール ● クリップボール//順 ● 症した患者の足を救うための頃                                                               |                                                                                                    |             | page 1 of     | 1 60 |
| すべて(1件)<br>すべてチェック<br>表示内容の変更<br>1 201726<br>DLN事<br>Author<br>Source                                                                                                    | ◆ 日<br>本文あり(1年)<br>ク 白 印刷 ▲ ダウンロード<br>タイトル表示 ▼ 30件 ▼ 新し<br>31342<br>例報信(有提実現) 足病変を第<br>1: 込回 夏子(明句金件選修名病<br>1: 上型音子を選挙を注                                                                                                    | <ul> <li>Eになり込む ど 技気式を構築</li> <li>ビメール のクリップボ・<br/>かい頃</li> <li>症した患者の足を救うための見<br/>売)</li> </ul>                     |                                                                                                    |             | page 1 of     | 1 60 |
| すべて(1件)<br>すべてチェック<br>表示内容の変更<br>1 201726<br>りLN事<br>Author<br>Source<br>り担発<br>の登録2                                                                                                    |                                                                                                    | ELEXPOLIA E 技気式を編集  メル は ア の の の の の の の の の の の の の の の の の の                                                       | 全国交交制語   ・ド   ・ド   ・・ド   ・・・・・・・・・・・・・・・・・・・・・・・・・・・・・・・・・                                                                                                    |             | <br>page 1 of | 1 60 |
| すべて(1年)<br>・ すべてチェック<br>表示内容の変更<br>・ 201726<br>・ 201726<br>・ 20176<br>・ 201726<br>・ 201727<br>・ 201727<br>・ 201727<br>・ 20177<br>・ 201777<br>・ 201777<br>・ 201777<br>・ 201777<br>・ 201777<br>・ 20177 | 主文志り(注合)           全 印刷         立クンロード           タ 印刷         立クンロード           タ 印刷         道クンロード           タイトル表示・         30件・         新し           51307         第60         第60           9416         (石建央鉄) 足病変を知         134           1: 出土第七全者主義子会議会会議         134           2: 日本第七全者主義子会議         134           2: 日本第七全者主義         134           2: 日本第七会者         134           2: 日本第七会者         134           2: 日本第二会会会         134           2: 日本第二会会会         134           2: 日本第二会会会         134           2: 日本第二会会会         134           2: 日本第二会会会         134           2: 日本第二会会会         134           2: 日本第二会会会         134           2: 日本第二会会         134           2: 日本第二会会         134           2: 日本第二会会         134           2: 日本第二会会         134           2: 日本第二会会         134           2: 日本第二会会         134           2: 日本第二会会         134           2: 日本第二会会         134           2: 日本第二会会         134           3: 日本第二会会         134           3: 日本第二会会         < | ■ 「二下/②                                                                                                    | <ul> <li>▲ 医型交射器</li> <li>● 技売式交保存</li> <li>● ダイレクトエクスポート</li> <li>■ ク組み(原者論文/事例)</li> <li>2017.04)</li> </ul>                                                                                                    |             | page 1 of     | 1 Go |
| すべて(1件)<br>・ すべてチェック<br>表示内容の変更 /<br>・ 1 201226<br>・ 1 201226<br>・ 0 世短系<br>・ 0 世短系<br>・ 0 世短系<br>・ 0 世短系                                                                                                    |                                                                                                    | Eになり込む を 技売式を構築 E せんのいたい クロップボール ション クリップボール ション クリップボール いほ ・ たした患者の足を救うための取 (R) 14-7327)19巻1号 Poge22-24(1) ① (工厂/②) | 全 歴史を引致 学 技売式交保存   ト アダイレクトエクスポート   スク組み(原著論文/事例)   2017.04)                                                                                                    |             | page 1 of     | 1 60 |
| すべて(1年)<br>■ すべてチェック<br>表示内容の変更 2<br>■ 1 201725<br>DLN事<br>Author<br>Source<br>○ 注意式<br>C.iNii                                                                                                    | 文文忠り(注)           日間         位クンロード           マートの         位クンロード           タイトル表示         30件・           91307         30件・           91407         第日           91507         30件・           91507         30件・           91507         30件・           91507         30件・           91507         第日           91507         第日                                                                                                    | Eに立つ込む ■ 技表式を構集       ■ ノール     ● クリップボ・       ルリ環     ●       症した患者の足を救うための風隙。       14-7327)19巻1号 Page22-24(:      | 正式交易論   正式交易論   正 G ダイレクトエクスポート   スワ組み(原者論文/事例)   2017.04)                                                                                                    |             | page 1 of     | 1 Go |

医書.jpのアイコンが表示されましたら、そちらをクリックします。

4

#### 論文概要ページが表示されます。

|                                                                   | 医学専門ジャーナル・書籍の電子配信サービス<br>受 isho.jp           |                                                                   |                                |                                     |                              | ジャーナル書籍      |  |
|-------------------------------------------------------------------|----------------------------------------------|-------------------------------------------------------------------|--------------------------------|-------------------------------------|------------------------------|--------------|--|
|                                                                   |                                              |                                                                   |                                | <i><b>±</b><i>xt</i></i>            |                              | 1            |  |
|                                                                   | <ul> <li>このジャーナル</li> <li>すべてのジャー</li> </ul> | ナル                                                                |                                | フリーワード   書誌情報                       | 医中誌検索はこちら                    |              |  |
| トップ > ジャーナルトップ >                                                  | 看護 > 日本腎不全看護学会誌 >                            | 19巻1号 (2017年4月) > 1(看護                                            | 実践)足病変を発症した患者の                 | D足を救うための取り組み                        |                              |              |  |
| 基本情報                                                              | 日本腎不全看護                                      | 学会誌 19巻1号(2017)                                                   | 年4月)                           |                                     |                              |              |  |
| 日本許不全有進学会誌<br>The Journal of Journ Analouse of<br>Suppling Theory |                                              |                                                                   |                                |                                     |                              | ←前の文献 次の文献 → |  |
| Vid 19 No.1<br>APR, 2017                                          | 【DLN事例報告】                                    |                                                                   |                                |                                     |                              |              |  |
|                                                                   | 1(看護実践)足病                                    | <b>病変を発症した患者の足を</b>                                               | 敗うための取り組み                      |                                     |                              |              |  |
| , AL                                                              | 松岡 淳子 1                                      |                                                                   |                                |                                     |                              |              |  |
| 日本腎不全看護学会誌                                                        | ↓社会医療法人明和会中                                  | 通総合病院                                                             |                                |                                     |                              |              |  |
| 19巻1号 (2017年4月)<br>電子版ISSN                                        | pp.22-24<br>発行日 2017年4月15日                   |                                                                   |                                |                                     |                              |              |  |
| 印刷版ISSN 1344-7327                                                 | DOI https://doi.org/10.1                     | 1477/mf 7003200093                                                |                                |                                     |                              |              |  |
| 口李月小王有威子云                                                         | PDF(725KB)                                   | 🖬 閲覧可 📚                                                           |                                |                                     |                              |              |  |
| 関連文献                                                              |                                              | $\smile$                                                          |                                |                                     |                              |              |  |
| 足切断後の変形と足の新                                                       | たな 文献概要                                      | 参考文献                                                              |                                |                                     |                              |              |  |
| 病愛<br>新城 孝道                                                       |                                              |                                                                   |                                |                                     |                              |              |  |
| 医学書院<br>medicina                                                  | 1.はじめに                                       |                                                                   |                                |                                     |                              |              |  |
| 41巻10号(2004年10月)                                                  | 透析患者は足病                                      | 透析患者は足病変発症のリスクが高く、切断に至ると多くが要介護となり、生命予後が不良であるといわれている。今回、末梢動脈疾患(以下, |                                |                                     |                              |              |  |
| PDF(983KB)                                                        | penprieral arteria<br>めに、 看護師や臨              | u disease; PAD)のある患者が, 新<br>床工学技士が中心となり, 多職種;                     | いすれの小さな180から里亞<br>が連携して取り組んだ内容 | E 定柄変の完症に呈ってしまう。<br>客を報告する。なお、公表にあた | に事例を控験した。思者の<br>こっては個人が特定されな | いよう配慮し、本人    |  |
| 🔒 有料閲覧                                                            | の同意を得た.                                      |                                                                   |                                |                                     |                              |              |  |
| 糖尿病患者の足病変と足の                                                      | の形                                           |                                                                   |                                |                                     |                              |              |  |
| - (大変16<br>泉 有紀                                                   | Copyright © 2017. JAP                        | AN ACADEMY OF NEPHROLO                                            | GY NURSING. All rights         | s reserved.                         |                              |              |  |
| 医学書院                                                              | ,,,,,,,,,,,,,,,,,,,,,,,,,,,,,,,,,,,,,,,      |                                                                   |                                |                                     |                              |              |  |

サイトの左上に「看護系論文データベース」と表示されていれば本文(PDF)の閲覧までご利用できま す(「閲覧可」のアイコンが表示されます)が、表示されていない場合は、<u>https://nj.islib.jp</u>からでロ グインする必要があります。

# ○検索サイト(Google、最新看護索引 Web など)の検索結果からログインする方法

### (Google の例)

| Google | 足病変を発症した患者の足を救うための取り組み                                                                                                    |
|--------|----------------------------------------------------------------------------------------------------|
|        | すべて 画像 ニュース 動画 ショッピング もっと見る 設定 ツール                                                                                                    |
|        | 約 5,630 件 (0.43 秒)                                                                                                    |
|        | 1 (看護実践) 足病変を発症した患者の足を救うための取り組み:日本腎<br>htedicatinder.jp/doi/abs/10.11477/mf.7003200093 ▼<br>松岡淳子著 - 2017<br>2017/04/15 - I. はじめに.透析患者は足病変発症のリスクが高く,切断に至ると多くが要介護とな<br>り、生命予後が不良であるといわれている.今回,末梢動脈疾患(以下, peripheral arterial disease;<br>PAD)のある患者が,靴ずれの小さな傷から重症足病変                              |
|        | 足病変を発症した患者の足を救うための取り組み - MedicalFinder<br>medicalfinder.jp/dol/pdf/10.11477/mf.7003200093<br>松岡淳子著 - 2017<br>足病変を発症した患者の足を救うための取り組み. 松岡淳子1.1.はじめに、透析患者は足病変発症のリ<br>スクが高く、切断に至. ると多くが要介護となり、生命予後が不良であるとい.われている. 今回、末梢<br>動脈疾患(以下, peripheral arterial disease; PAD)の                             |
|        | 2 (業務改善) フットケアの業務改善後の評価と課題―リスク分類を導<br>medicalfinder.jp/doi/abs/10.11477/mf.7003200094 マ<br>松岡淳子著 - 2017<br>2017/04/15 - 当初は全透析患者に対して,月1回のフットチェックを行ってきたが,5年前より個々の足<br>病変発症リスクをアセスメントし,フットチェックの頻度を設定し行っている.フットケアの業務<br>報告する.なお,公表にあたっては個人が特定されないよう配慮した1 (看護実践)足病変を発症<br>した患者の足を救うための取り組み. [DLN事例 |
|        | 日本腎不全看護学会誌: Vol 19, No 1 - MedicalFinder<br>medicalfinder.jp/toc/7003/current<br>1 (看護実践) 足病変を発症した患者の足を救うための取り組み・松岡 淳子. 19巻 1号, pp. 22-24. 文献<br>概要を表示参考3 (業務改善) 災害対策の見直しによる安全対策の強化と改善に向けた取り組み・大<br>東美佐子. 19巻 1号, pp. 29-30. 文献概要を表示                                                           |

医学書院/書籍・電子メディア/日本腎不全看護学会誌 第19巻 第1号

#### 論文概要ページが表示されます。

| 参 看護系論文データペース<br>⊢ ** イン | 医学専門ジャーナル・書籍の電子配信サービス<br>受 isho.jp                                                                                                    |                                                                  |                                                                       |                                                             |                                                  | ジャーナル 書籍                         |
|--------------------------|----------------------------------------------------------------------------------------------------|------------------------------------------------------------------|-----------------------------------------------------------------------|-------------------------------------------------------------|--------------------------------------------------|----------------------------------|
|                          | フリーワード                                                                                                    |                                                                  | -                                                                     | すべて                                                         | - Q                                              |                                  |
|                          | ● このジャーナル ○ すべてのジャーナ                                                                                                    | ιL                                                               | כי                                                                    | 一ワード   書誌情報                                                 | 医中誌検索はこちら                                        |                                  |
| トップ > ジャーナルトップ >         | 看護 > 日本腎不全看護学会誌 > 1                                                                                                    | 19巻1号 (2017年4月) > 1(看護実践                                         | 1) 足病変を発症した患者の反                                                       | 見を救うための取り組み                                                 |                                                  |                                  |
| 基本情報                     | 日本腎不全看護等                                                                                                    | 学会誌 19巻1号(2017年                                                  | 4月)                                                                   |                                                             |                                                  |                                  |
|                          | 【DLN事例報告】<br>1(看護実践)足病<br>松同淳子 <sup>1</sup><br><sup>1</sup> 社会應意法人明和金中選<br>pp.22-24<br>発行日 2017年4月15日<br>DOI https://doi.org/10.11/<br>□ PDF(725KB)                                                                                                    | 変を発症した患者の足を救<br>総合病院<br>477/mt 7003200093<br>177 岡覧可<br>美史文辞     | うための取り組み                                                              |                                                             |                                                  | 前の文献 次の文献 -                      |
|                          | ・・     ・・     ・・     ・・     ・・     ・・     ・・     ・・     ・・     ・・     ・・     ・・     ・・     ・・     ・・     ・・     ・・     ・・     ・・     ・・     ・・     ・・     ・・     ・・     ・・     ・・     ・・     ・・     ・・     ・・     ・・     ・・     ・・     ・・     ・・     ・・     ・・     ・・     ・・     ・・     ・・     ・・     ・・     ・・     ・・     ・・     ・・     ・・     ・・     ・・     ・・     ・・     ・・     ・・     ・・     ・・     ・・     ・・     ・・     ・・     ・・     ・・     ・・     ・・     ・・     ・・     ・・     ・・     ・・     ・・     ・・     ・・     ・・     ・・     ・・     ・・     ・・     ・・     ・・     ・・     ・・     ・・     ・・     ・・     ・・     ・・     ・・     ・・     ・・     ・・     ・・     ・・     ・・     ・・     ・・     ・・     ・・     ・・     ・・     ・・     ・・     ・・     ・・     ・・     ・・     ・・     ・・     ・・     ・・     ・・     ・・     ・・     ・・     ・・     ・・     ・・     ・・     ・・     ・・     ・・     ・・     ・・     ・・     ・・     ・・     ・・     ・・     ・・     ・・     ・・     ・・     ・・     ・・     ・・     ・・     ・・     ・・     ・・     ・・     ・・     ・・     ・・     ・・     ・・     ・・     ・・     ・・     ・・     ・・     ・・     ・・     ・・     ・・     ・・     ・・     ・・     ・・     ・・     ・・     ・・     ・・     ・・     ・・     ・・     ・・     ・・     ・・     ・・     ・・     ・・     ・・     ・・     ・・     ・・     ・・     ・・     ・・     ・・     ・・     ・・     ・・     ・・     ・・     ・・     ・・     ・・     ・・     ・・     ・・     ・・     ・・     ・・     ・・     ・・     ・・     ・・     ・・     ・・     ・・     ・・     ・・     ・・     ・・     ・・     ・・     ・・     ・・     ・・     ・・     ・・     ・・     ・・     ・・     ・・     ・・     ・・     ・・     ・・     ・・     ・・     ・・     ・・     ・・     ・・     ・・     ・・     ・・     ・・     ・・     ・・     ・・     ・・     ・・     ・・     ・・     ・・     ・・     ・・     ・・     ・・     ・・     ・・     ・・     ・・     ・・     ・・     ・・     ・・     ・・     ・・     ・・     ・・     ・・     ・・     ・・     ・・     ・・     ・・     ・・     ・・     ・・     ・・     ・・     ・・      ・・      ・・      ・・      ・・      ・・      ・・      ・・      ・・      ・・      ・・      ・・      ・・      ・・      ・・      ・・      ・・      ・・      ・・      ・・      ・・      ・・      ・・      ・・      ・・ | 変発症のリスクが高く、切断に至ると<br>disease; PAD) のある患者が、靴ず<br>工学技士が中心となり、多職種が3 | :多くが要介護となり,生i<br>れの小さな傷から重症足<br>連携して取り組んだ内容な<br>NURSING All rights rr | 命予後が不良であるといわれ<br>2病変の発症に至ってしまっ<br>2転巻する。なお、公表にあた<br>⇔Serued | れている. 今回, 末梢動脈病<br>た事例を経験した. 患者の<br>こっては個人が特定されな | 京憲 (以下,<br>大切な足を守るた<br>いよう配慮し,本人 |
| 泉有紀<br>医学書院              | Copyright © 2017, JAPAI                                                                                                    | N ACADEMY OF NEPHROLOGY                                          | ' NURSING. All rights re                                              | eserved.                                                    |                                                  |                                  |

サイトの左上に「看護系論文データベース」と表示されていれば本文(PDF)の閲覧までご利用できま す(「閲覧可」のアイコンが表示されます)が、表示されていない場合は、<u>https://nj.islib.jp</u>からでロ グインする必要があります。

以上